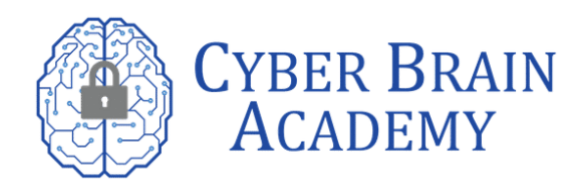

# Here's a step-by-step guide on how to schedule your exam and get started on your certification journey.

## 1. Log in with your account with CompTIA

Before you can schedule your exam, you need to log in to your CompTIA account. If you don't have one, you can create one on the CompTIA website. Please use login.comptia.org to login.

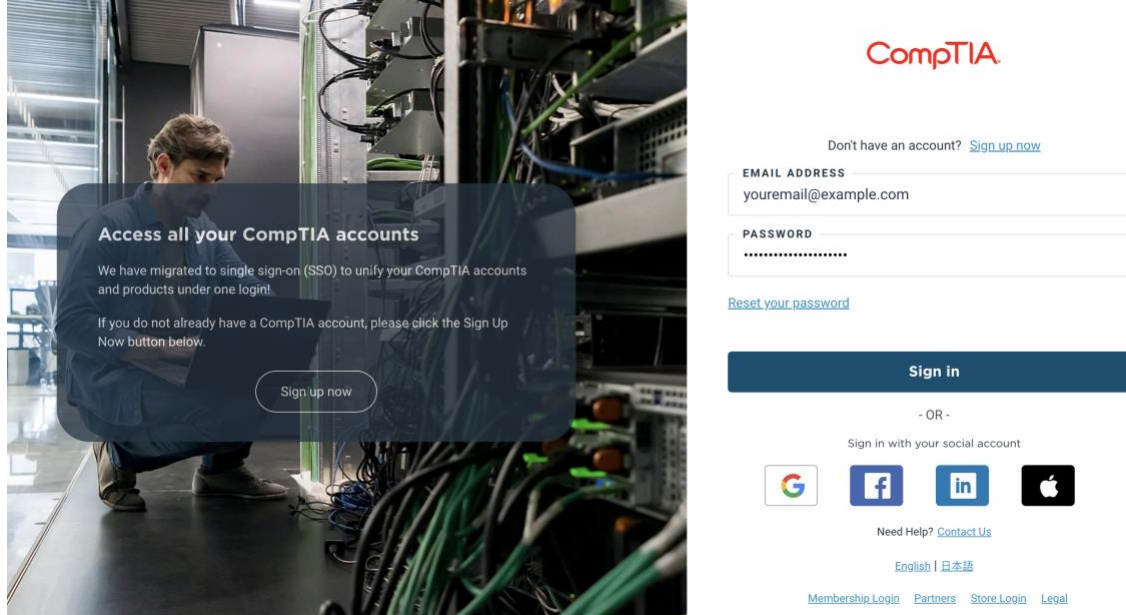

# 2. Click Schedule Now

Once you're logged in, click on the "Schedule Now" button to start scheduling your exam.

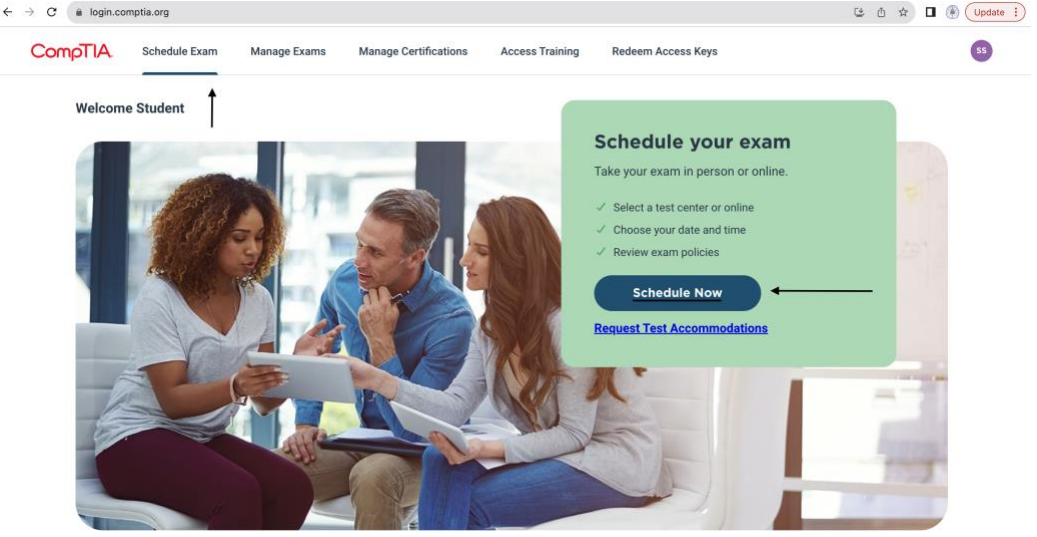

# 3. Fill up the form for scheduling the exam

CompTIA will require you to fill up a form that includes your personal information.

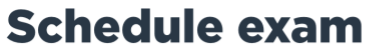

Please confirm or complete the information below to begin the exam scheduling process.

| IMPORTANT NOTE: Your legal name below must match the first name and last name as it appears on<br>the ID you will present for exam check-in. If they do not match, you will not be able to take your exam<br>and your exam fee will not be refunded. |  |  |  |
|----------------------------------------------------------------------------------------------------|--|--|--|
| Required*                                                                                                    |  |  |  |
| LEGAL NAME                                                                                                    |  |  |  |
| FIRST NAME*                                                                                                    |  |  |  |
| John                                                                                                    |  |  |  |
|                                                                                                    |  |  |  |
| Middle Name                                                                                                    |  |  |  |
| LAST NAME*                                                                                                    |  |  |  |
| Doe                                                                                                    |  |  |  |
|                                                                                                    |  |  |  |
| Suffix                                                                                                    |  |  |  |
|                                                                                                    |  |  |  |

# 4. Find your exam

After filling out the form, you'll need to find the exam that you want to take. CompTIA offers a variety of exams, so make sure to choose the one that's right for you.

| CompTIA.        |                                                                                                    |  |  |  |  |  |
|-----------------|----------------------------------------------------------------------------------------------------|--|--|--|--|--|
| »               | Find an exam                                                                                                    |  |  |  |  |  |
| Θ               | Find an Exam:                                                                                                    |  |  |  |  |  |
| <del>66</del> 0 | Go                                                                                                    |  |  |  |  |  |
| *               |                                                                                                    |  |  |  |  |  |
| €               | Do you have a private access code?                                                                                                 |  |  |  |  |  |
|                 | To schedule an exam, open the group the exam is assigned to by clicking on the group name. Only one group may be opened at a time. |  |  |  |  |  |
|                 | CompTIAA+ Certification Exams >                                                                                                    |  |  |  |  |  |
|                 | CompTIA Advanced Security Practitioner (CASP+) Certification Exam                                                                  |  |  |  |  |  |
|                 | CompTIA Cloud+ Certification Exams                                                                                                 |  |  |  |  |  |
|                 | CompTIA Cloud Essentials Certification Exam                                                                                        |  |  |  |  |  |
|                 | CompTIA Cybersecurity Analyst (CySA+) Certification Exam                                                                           |  |  |  |  |  |
|                 | CompTIA CTT+ Certification Exam                                                                                                    |  |  |  |  |  |
|                 | CompTIA Data+ Certification Exam                                                                                                   |  |  |  |  |  |
|                 | CompTIA IT Fundamentals (ITF+) Certification Exam                                                                                  |  |  |  |  |  |
|                 |                                                                                                    |  |  |  |  |  |

5. Choose where you'd like to sit for the exam.

| Select exam options                |                                               |  |  |  |  |  |
|------------------------------------|-----------------------------------------------|--|--|--|--|--|
| \$                                 | SY0-601: CompTIA Security+ Certification Exam |  |  |  |  |  |
| How do you want to take your exam? |                                               |  |  |  |  |  |
| In person at a test center         |                                               |  |  |  |  |  |
|                                    |                                               |  |  |  |  |  |
| Previous                           |                                               |  |  |  |  |  |

#### 6. Choose the exam language

CompTIA offers exams in several languages. Choose the language that you're most comfortable with.

| Select exam language                          |                                               |   |  |  |
|-----------------------------------------------|-----------------------------------------------|---|--|--|
|                                               | SY0-601: CompTIA Security+ Certification Exam |   |  |  |
| What is your preferred language for the exam? |                                               |   |  |  |
| ⊖ English                                     |                                               |   |  |  |
| ⊖ Japanese                                    |                                               |   |  |  |
| ⊖ Portuguese-Brazilian                        |                                               |   |  |  |
| ⊖ Spanish-Modern                              |                                               |   |  |  |
| ⊖ Thai                                        |                                               |   |  |  |
| ⊖ Vietnamese                                  |                                               |   |  |  |
|                                               |                                               |   |  |  |
| Previous                                      | Nex                                           | t |  |  |

7. Agree to online exam and CompTIA Testing policies.

You'll need to agree to the online exam and CompTIA Testing policies before you can proceed with scheduling your exam. Make sure to read the policies carefully before agreeing to them.

# 8. Select proctor language

#### 9. Find an appointment

Select a date and time that works for you. CompTIA offers exams at various times throughout the day and week, so choose the one that works best for your schedule.

|                        |            |    | October 2023 |    |    |    |    |
|------------------------|------------|----|--------------|----|----|----|----|
|                        | Su         | Мо | Tu           | We | Th | Fr | Sa |
|                        | 1          | 2  | 3            | 4  | 5  | 6  | 7  |
|                        | 8          | 9  |              | 11 | 12 | 13 | 14 |
|                        | 15         | 16 |              | 18 | 19 | 20 | 21 |
|                        |            | 23 | 24           | 25 | 26 |    | 28 |
|                        | 29         | 30 | 31           |    |    |    |    |
| v would you like times | displayed? |    |              |    |    |    |    |
|                        |            |    |              |    |    |    |    |

10. Click "Book this appointment".

11. Click "Proceed to check out".

Once you've booked your appointment, click on "Proceed to Check Out" at the bottom right part of the page.

12. Enter your voucher information

If you have a voucher, you can enter the information at this point.

# Enter payment and billing

| Order Total                               |            |
|-------------------------------------------|------------|
| Subtotal:                                 | 392.00     |
| Estimated Tax:                            | 0.00       |
| ESTIMATED TOTAL DUE:                      | USD 392.00 |
| Add Voucher or Promo Cod<br>What is this? | le 🔨       |
| Voucher/Promotion Code:                   | <b>←</b>   |
| Apply                                     |            |

You're all set! Good luck on your exam!

Sincerely,

Cyber Brain Academy

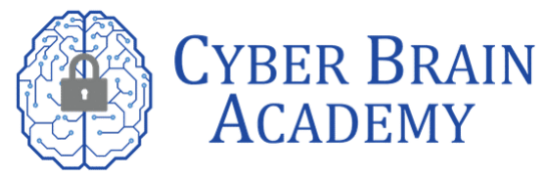